Selecting a Booth Location & time for your Troop Council Secured Booth Locations

1. Click on the upper left corner on the green 2023-2024Season 2. Click on BOOTH SITES tab.

- 3. Click to select Council Booth Sales from the drop down.
- 4. Click on the plus sign next to the City where you would like to hold a booth.
- 5. Choose the location.

6. Choose the date and time. This will bring up a new screen with available times.

7. Click on your preferred time and Submit.

Council Admin Booth Sales

8. You will receive a message that your time is reserved.

## Sec. Units. Settings **Booth Siles** Tan Porre Rewards Proceeda Banking Payments Reports Below are your current Council Booth Sales Council Sales Import Sales Set Rules Set Troop Rule Click 'Troop Sales' to view/approve Troop Sales. Troop Sales Heart of the Hudson Grees Branches have openings (-) Council Booth Sales [-] Galleria at Crystal Run [+] 1 North Galleria Drive Middletown, NY [-] Galleria Mall [=] 100 Main St White Plains, NY 1-1 Jefferson Valley Mail [+]650 Lee Boulevard Yorktown Heights, NY r-rNewburgh Mall [+] 1401 Route 300 Newburgh, NY [-] Pailsades Center (+) 1000 Palisades Center Dr West Nyack, NY (-) Shops at Namuel, [+15101 Fashion Dr Nanuet, NY [-- (Westchester Mall [+] 125 Westchester Ave White Plains, NY